この度は、業務量集計にご協力いただき、ありがとうございました。

ここでは、皆様に集計頂いた業務量データのアップロードの手順について解説させて頂きます。

アップロード用業務量データの準備手順については、「業務量集計ソフトマニュアル」に記載してお りますので、そちらをご参照ください。

また、正確なデータ収集のため、データアップロード前に、以下の内容についてチェックをお願い致 します。

□データのコピペ時に、データが変化し、変な数値となっていないでしょうか?

→データには、様々な数式が組み込まれています。 そのため、通常のコピー&ペーストでは、数値が上 手く移行できない場合があります。数値が正しく移 行できていない場合は、右図のように、右クリック で表示される右画像のメニューの貼り付けオブショ ンの中から「値」を選択する方法で行ってくださ い。

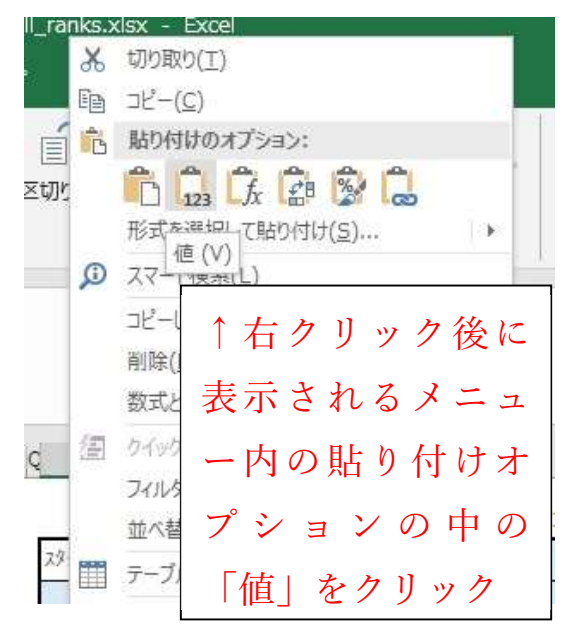

□基本情報は記載されていますか?

→「total\_works.xlsx」データの注
 意事項シートには基本情報を
 入力する欄があります。ここ
 が空欄だと、データのアップ
 ロードができず、システムに
 はねられてしまします。
 「total\_works.xlsx」データの
 注意事項シートへ①「年度」
 ②「事務所名」③「業務管理

者氏名 |を入力してください。

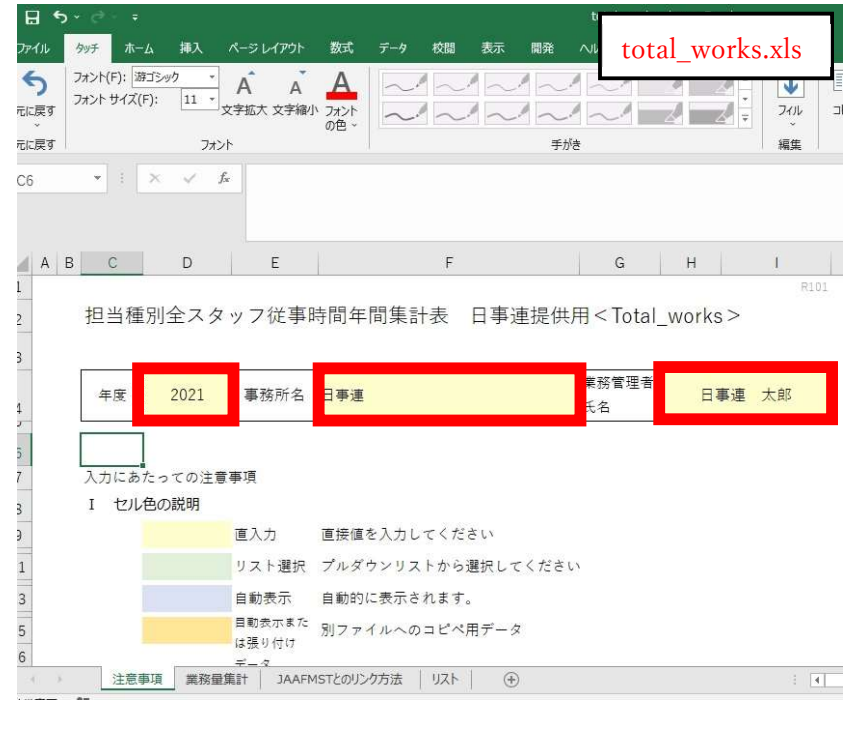

#### 1. データのリンク解除

ご提出頂く「total\_works.xlsx」は、皆様にて作成頂いた JAAF-MST データ及び All\_ranks.xls 等と連携しており、リンクを解除せずにデータを切り離してしまうと、エラーを起こしてしまいます。そのため、まずは以下の手順でリンク解除をお願い致します。

- ①まず、提出する「total\_works.xlsx」のリンク解除前のデータをバックアップとして、別名で保存して おきます。
- ②バックアップをとったら、校閲タブをクリックして、リボンを切り替えます。
- ③次に、保護グループ内の「シート保護の解除」をクリックします。

(パスワードは設定されておりませんので、すぐに解除できます。)

| 8 •                     | • <i>?</i> - ∓                             |                                |                          |               |                          |          | 1                 |     | total_v     | works.xlsx - Excel                                          |
|-------------------------|--------------------------------------------|--------------------------------|--------------------------|---------------|--------------------------|----------|-------------------|-----|-------------|-------------------------------------------------------------|
| ファイル                    | <u> </u>                                   | ム 挿入 パ                         | ミージ レイアウト                | $\widehat{2}$ | $) \longrightarrow$      | 校閲       | 表示                | 開発  | ヘルプ         | total_works.xlsx                                            |
| ABC<br>く<br>スペル<br>チェック | ■<br>123<br>項表語 ブックの統<br>辞典<br>計情報<br>文章校正 | アクセシビリティ<br>チェック ~<br>アクセシビリティ | レ<br>スマート<br>検索<br>インサイト | <br>御訳<br>言語  | インション 新しい<br>新しい<br>コメント |          | した。<br>へな<br>うくXE |     | <u>3</u> )→ | シート保護<br>の解除<br>保護<br>を計                                    |
| AB9                     | <b>*</b> 1                                 | × √ fx                         | 0                        |               |                          |          |                   |     |             | 操作アシスト (Alt + Q)<br>ここに入力して簡単な操作で機<br>表示するだけで、ヘルプを利用す<br>す。 |
| a B                     | C D                                        | N                              | 0                        | P Q           | R                        | S T      | U                 | v w | x           | Y I AA AB AC                                                |
| 1                       | STARTØMENUE                                | 戻る 備(機械)                       |                          |               | 1                        | →データ貼り付け | ナ用エリア             |     |             |                                                             |
| 202                     | 10 年度                                      |                                |                          |               |                          | 総合(意匠)   |                   |     |             |                                                             |

# ④次に、データタブをクリックしてリボンを切り替えます。⑤接続グループ内の「リンクの編集」をクリックします。

| <b>⊡ *</b> ~ <i>∂</i> - ∓                                                                                                    | to                            | tal_works.xlsx - Excel                                                                                                    |
|----------------------------------------------------------------------------------------------------|-------------------------------|----------------------------------------------------------------------------------------------------|
| ファイル タッチ ホーム 挿入 ペー: (4)                                                                                                    | データ 校閲 表示 開発 ヘルス              | f total_works.xlsx                                                                                                    |
| 小部データの<br>取り込み ~     加     加     カエリの表示       小部データの<br>取り込み ~     加     テー<br>新しい     デー<br>うエリ ~ Co     日     カルパティ       最近<br>取得と変     5     日     日     カルパティ |                               | <ul> <li>         (日本)         (日本)         <p< td=""></p<></li></ul> |
| AB9 - : × ✓ /* 0                                                                                                    |                               |                                                                                                    |
| ■ B C D N O P Q                                                                                                    | R S T U V W X<br>→デーな貼り付け用エリア | Y   I   AA 数式/(- AC                                                                                                    |
| 1 2020 年度                                                                                                    | 総合(豪匠)                        | <i>8</i>                                                                                                    |

|              | - 15 5 15 1 1 1 1 1 1 1 1 1 1 1 1 1 1 1 |             |          | - Constanting     | total_works.xlsx    |
|--------------|-----------------------------------------|-------------|----------|-------------------|---------------------|
| リンクの編集       | ŧ                                       |             |          |                   | . ^                 |
| リンク          | 元                                       | 種類          | 更新       | 状態                | 値の更新( <u>U</u> )    |
| db-pro       | jkanri.xls                              | ワークシー       | ⊢ A      | 不明                | リンク元の変更(N)          |
|              |                                         |             |          |                   | リンク元を開く( <u>O</u> ) |
|              |                                         |             |          | $(6) \rightarrow$ | リンクの解除( <u>B)</u>   |
| <            |                                         |             |          | >                 | 状態の確認( <u>C</u> )   |
| リンク元:<br>項曰: | D:¥Dropbox                              | ¥01-業務¥01_T | ECTO¥210 | 515手動リンク版         |                     |
| 更新:          | ● <u>自動(A</u> )                         | 〇 手動(M)     |          |                   |                     |
| 起動時の         | 確認( <u>S</u> )                          |             |          |                   | 閉じる( <u>L</u> )     |
|              |                                         |             |          |                   |                     |

⑥以下のようにリンクの編集画面が出てくるので、「リンクの解除」ボタンをクリックします。

⑦すると、以下のような注意文が出ますが、①で既にバックアップはとっているので、「リンクの解除」ボタンをクリックします。

|                                                                                                    | total_works.xlsx           |
|----------------------------------------------------------------------------------------------------|----------------------------|
| ・     ・     ・     ・     ・     ・     ・     ・     ・     ・     ・     ・     ・     ・     ・     ・     ・     ・     ・     ・     ・     ・     ・     ・     ・     ・     ・     ・     ・     ・     ・     ・     ・     ・     ・     ・     ・     ・     ・     ・     ・     ・     ・     ・     ・     ・     ・     ・     ・     ・     ・     ・     ・     ・     ・     ・     ・     ・     ・     ・     ・     ・     ・     ・     ・     ・     ・     ・     ・     ・     ・     ・     ・     ・     ・     ・     ・     ・     ・     ・     ・     ・     ・     ・     ・     ・     ・     ・     ・     ・     ・     ・     ・     ・     ・     ・     ・     ・     ・     ・     ・     ・     ・     ・     ・     ・     ・     ・     ・     ・     ・     ・     ・     ・     ・     ・     ・     ・     ・     ・     ・     ・     ・     ・     ・     ・     ・     ・     ・     ・     ・     ・     ・     ・     ・     ・     ・     ・     ・     ・     ・     ・     ・     ・     ・     ・     ・     ・     ・     ・     ・     ・     ・     ・     ・     ・     ・     ・     ・     ・     ・     ・     ・     ・     ・     ・      ・     ・     ・     ・     ・     ・     ・     ・     ・     ・     ・     ・     ・     ・     ・     ・     ・     ・     ・     ・     ・     ・     ・     ・     ・     ・     ・     ・     ・     ・     ・     ・     ・     ・     ・      ・     ・     ・     ・     ・      ・     ・     ・     ・     ・     ・     ・      ・      ・      ・     ・      ・      ・      ・     ・      ・      ・      ・      ・      ・      ・      ・      ・      ・      ・      ・      ・      ・      ・      ・      ・      ・      ・      ・      ・      ・      ・      ・      ・      ・      ・      ・      ・      ・      ・      ・      ・      ・      ・      ・      ・      ・      ・      ・      ・      ・      ・      ・      ・      ・      ・      ・      ・      ・      ・      ・      ・      ・      ・      ・      ・      ・      ・      ・      ・      ・      ・      ・      ・      ・      ・      ・      ・      ・      ・      ・      ・      ・      ・      ・      ・      ・      ・      ・      ・      ・      ・      ・      ・      ・      ・      ・      ・      ・      ・      ・      ・      ・      ・      ・     ・     ・      ・     ・     ・     ・     ・ | ごとをお勧めします。リンクを解除しますか?<br>1 |
| $\uparrow$ 7                                                                                                    |                            |

以上でリンクの解除は完了ですので、保存をしてください。

### 2. アップロードサイトの操作方法

データの準備ができたら、アップロードサイトログインページ(<u>https://www.kyj.jp/jirei/login</u>)に アクセス頂き、以下の要領で新規登録、及びアップロードを行ってください。

## 2-1. 新規登録

①まず、画面下部の「新規登録はこちら」ボタンをクリックします。

|                         | ログインIDとパスワードを入力してください マー・・ プロ |
|-------------------------|-------------------------------|
| 4                       |                               |
| ● パスワード                 |                               |
| □ パスワードを表<br>☑ ユーザーIDを係 | 示する<br>存する                    |
|                         | ログイン                          |
|                         |                               |
| $(1) \rightarrow$       | 新規登録はこちら                      |

②必要事項を記入してください。

③必要事項の記入が終わったら、「登録内容の確認」ボタンをクリックします。

| 新規登録            | 青報入力                   | アップロードサイト |
|-----------------|------------------------|-----------|
|                 | 事務所名称 🜌                |           |
|                 | 日事連事務所                 |           |
|                 | 事務所登録 🛷                |           |
|                 | 東京都                    |           |
| $2 \rightarrow$ | 事務所形態                  |           |
|                 | ••••••                 |           |
|                 | バスワード確認 1813           |           |
| []              | ••••••<br>□ パスワードを表示する |           |
| $3 \rightarrow$ | 登録内容の確認                |           |

④登録内容の確認画面が表示されるので、内容に誤りがないか確認してください。⑤内容に問題なければ、「登録確定」ボタンをクリックして、登録を完了してください。

| 新規登録              | 情報確認                               | アップロードサイト |
|-------------------|------------------------------------|-----------|
|                   | 事務所名称                              |           |
|                   | 事務所登録 282                          |           |
| $(4) \rightarrow$ | 泉京都知事登録 登録番号0000                   |           |
| []                | メールアドレス 1111<br>1111@nichijiren.jp |           |
| $(5) \rightarrow$ | 登録確定                               |           |

以上で登録完了です。登録頂いたメールアドレス宛にログイン ID が送付されます。

#### 2-2. データのアップロード

 ①登録が完了したら、ログインページ(<u>https://www.kyj.jp/jirei/login</u>)に戻り、メールにて交付され たログイン ID 及び登録したパスワードを入力欄に入力してください。

②入力が完了したら、ログインボタンをクリックしてログインしてください。

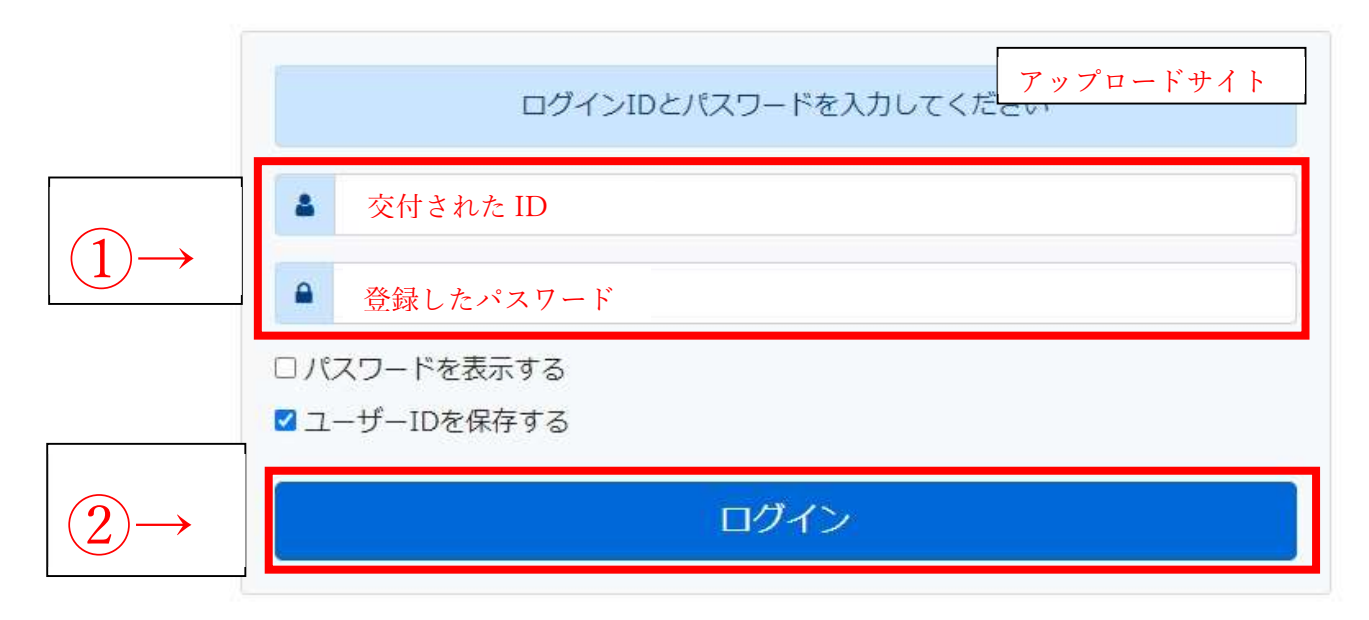

③ログイン後、以下のような画面が表示されるので、参照ボタンをクリックし、提出データを選んで ください。

| 業務量事例データアップロードサイト     |                   | アップロードサイト                                |
|-----------------------|-------------------|------------------------------------------|
| アップロード                | <b></b>           | _                                        |
| アップロードするファイルを選択してください |                   |                                          |
| ファイル選択                | $(3) \rightarrow$ | 参照 ・ ・ ・ ・ ・ ・ ・ ・ ・ ・ ・ ・ ・ ・ ・ ・ ・ ・ ・ |
|                       |                   |                                          |

④選択したファイルを確認し、問題なければ「アップロード」ボタンをクリックしてください。

| 業務量事例データアップロードサイト     |                   | アップロードサイト       |
|-----------------------|-------------------|-----------------|
| アップロード                |                   | 7978-1911       |
| アップロードするファイルを選択してください |                   |                 |
| total_works.xlsx      | $(4) \rightarrow$ | <b>≟</b> アップロード |

以上でアップロード完了です。ご協力ありがとうございました。

以上